# Firepower Device Manager에서 원격 액세스 VPN 로그인으로 수동 인증 구성

## 목차

<u>소개</u> <u>사전 요구 사항</u> <u>요구 사항</u> <u>사용되는 구성 요소</u> <u>배경 정보</u> <u>구성</u> <u>확인</u> <u>문제 해결</u> 관련 정보

## 소개

이 문서에서는 Firepower Device Manager(FDM)를 통해 Firepower FTD(Threat Defense)에서 AnyConnect를 사용하여 RA VPN(Remote Access VPN) 로그인을 구성하는 방법에 대해 설명합니 다.

## 사전 요구 사항

### 요구 사항

다음 주제에 대한 지식을 보유하고 있으면 유용합니다.

- Firepower Device Manager입니다.
- 원격 액세스 VPN.
- ID 정책.

### 사용되는 구성 요소

이 문서의 정보는 다음 소프트웨어 및 하드웨어 버전을 기반으로 합니다.

- FTD(Firepower Threat Defense) 버전 7.0
- Cisco AnyConnect Secure Mobility Client 버전 4.10
- AD(Active Directory)

이 문서의 정보는 특정 랩 환경의 디바이스를 토대로 작성되었습니다.이 문서에 사용된 모든 디바 이스는 초기화된(기본) 컨피그레이션으로 시작되었습니다.네트워크가 작동 중인 경우 모든 명령의 잠재적인 영향을 이해해야 합니다.

### 배경 정보

ID 정책은 연결과 연결된 사용자를 탐지할 수 있습니다.사용자 ID가 다른 인증 서비스(LDAP)에서 가져오므로 사용되는 방법은 수동 인증입니다.

FDM에서 수동 인증은 두 가지 옵션으로 작동할 수 있습니다.

- 원격 액세스 VPN 로그인
- Cisco ISE(Identity Services Engine)

## 구성

네트워크 다이어그램

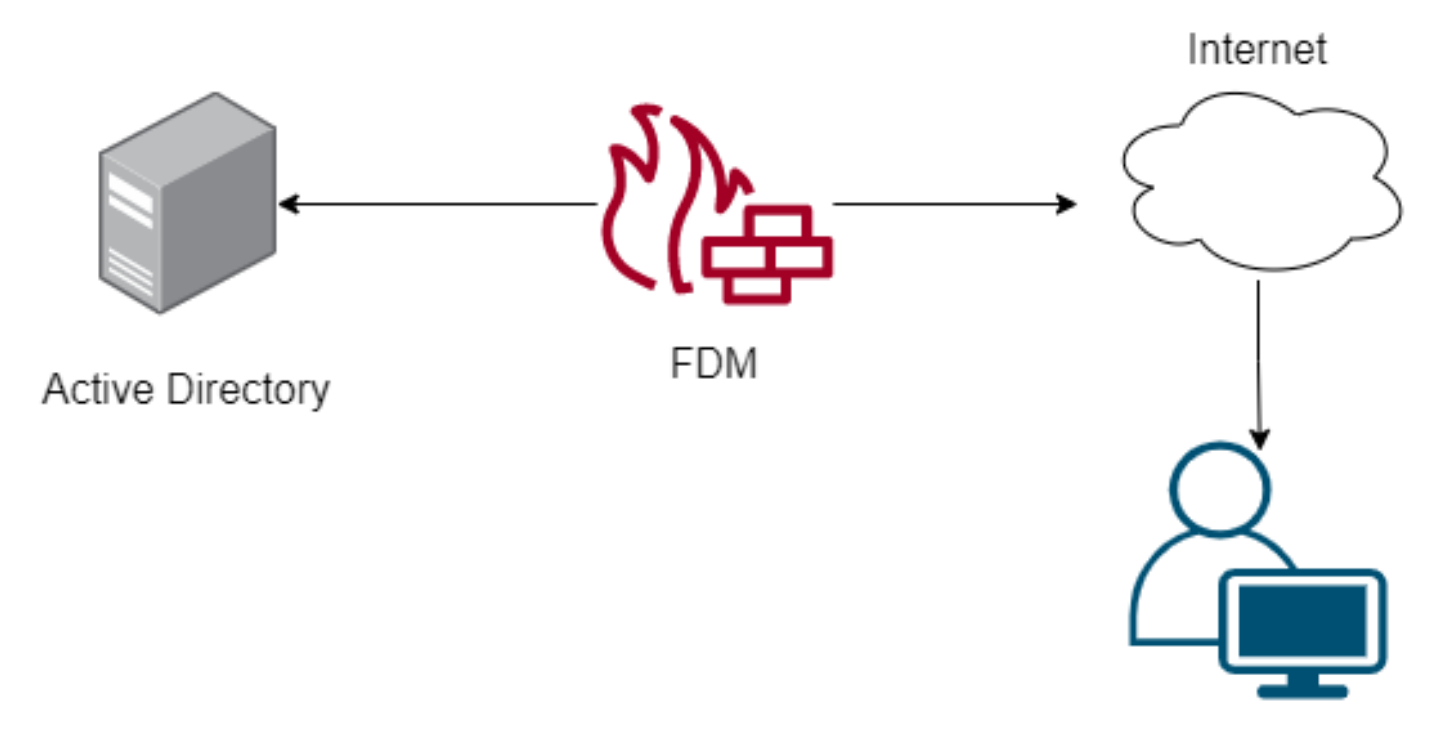

Remote user

이 섹션에서는 FDM에서 수동 인증을 구성하는 방법에 대해 설명합니다.

1단계. ID 소스 구성

사용자 ID를 능동적으로(사용자 인증 프롬프트) 수집하든 수동적으로 수집하든, 사용자 ID 정보가 있는 AD(Active Directory) 서버를 구성해야 합니다.

Objects(**개체)>Identity** Services(ID 서비스)로 이동하고 AD옵션을 선택하여 Active Directory를 추 가합니다.

Active Directory 구성을 추가합니다.

Identity Realm is used for Identity Policies and Remote Access VPN. Any changes impact all features that use this realm.

| Name                             | Туре                  |    |
|----------------------------------|-----------------------|----|
| AnyConnect_LDAP                  | Active Directory (AD) | ~  |
| Directory Username               | Directory Password    |    |
| brazil                           |                       |    |
| e.g. user@example.com            |                       |    |
| Base DN                          | AD Primary Domain     |    |
| CN=Users,dc=cmonterr,dc=local    | cmonterr.local        |    |
| e.g. ou=user, dc=example, dc=com | e.g. example.com      |    |
| Directory Server Configuration   |                       |    |
| 192.168.26.202:389               | Test                  | Ψ. |
| Add another configuration        |                       |    |
|                                  | 041051                |    |
|                                  | CANCEL                | UK |

#### **2단계.** RA VPN 구성

이 <u>링크</u>에서 원격 액세스 VPN 컨피그레이션을 검토할 수 있습니다.

3단계. RA VPN 사용자에 대한 인증 방법을 구성합니다.

RA VPN 컨피그레이션에서 인증 방법을 선택합니다.사용자 인증을 위한 기본 독립 원본은 AD여야 합니다.

| Primary Identity Source                         |                                  |
|-------------------------------------------------|----------------------------------|
| Authentication Type                             |                                  |
| AAA Only 🗸                                      |                                  |
|                                                 |                                  |
| Primary Identity Source for User Authentication | Fallback Local Identity Source 🔔 |
| AnyConnect_LDAP ~                               | LocalIdentitySource ~            |
| Strip Identity Source server from username      |                                  |
| Strip Group from Username                       |                                  |

참고:RA VPN의 Global Settings(전역 설정)에서 Bypass Access Control Policy for decrypted

traffic (sysopt permit-**vpn**)(해독된 트래픽에 대한 액세스 제어 정책 우회(Bypass Access Control Policy for decrypt permit-**vpn**) 옵션을 선택 취소하여 Access Control Policy를 사용하 여 AnyConnect 사용자로부터 오는 트래픽을 검사할 수 있습니다.

| AnyConnect_VPN  v outside (GigabitEtherner Fully-qualified Domain Name for the Outside Interface fdm.ravpn e.g. ravpn.example.com                                                                                                    | et0/0) ~<br>Port<br>443                                                         |
|----------------------------------------------------------------------------------------------------|---------------------------------------------------------------------------------|
| Fully-qualified Domain Name for the Outside Interface<br>fdm.ravpn<br>e.g. ravpn.example.com                                                                                                    | Port<br>443                                                                     |
| Fully-qualified Domain Name for the Outside Interface<br>fdm.ravpn<br>e.g. ravpn.example.com                                                                                                    | Port<br>443                                                                     |
| fdm.ravpn<br>e.g. ravpn.example.com                                                                                                    | 443                                                                             |
| e.g. ravpn.example.com                                                                                                    |                                                                                 |
|                                                                                                    | e.g. 8080                                                                       |
| Bypass Access Control policy for decrypted traffic (sysopt permit-vpn)                                                                                                    |                                                                                 |
| Inside Interfaces       Inside Networks         The interfaces through which remote access VPN users can connect to the internal networks       The internal networks remote allowed to use. The IP version and address pools must mate both. | access VPN users are<br>as of the internal networks<br>h, either IPv4, IPv6, or |
| inside (GigabitEthernet0/1)                                                                                                    |                                                                                 |
|                                                                                                    |                                                                                 |
| EDM_Local_network                                                                                                    |                                                                                 |

4단계. 수동 인증을 위한 ID 정책을 구성합니다.

패시브 인증을 구성하려면 ID 정책을 생성해야 하며, 정책에는 다음 요소가 있어야 합니다.

- AD ID 소스:1단계에서 추가한 것과 동일합니다.
- 작업:수동 인증

ID 규칙을 구성하려면 Policies>Identity >select[+] 버튼으로 이동하여 새 ID 규칙을 추가합니다.

• 수동 인증이 적용되는 소스 및 대상 서브넷을 정의합니다.

| Order Title<br>1 ~ AnyConnect | AD Ide | connect_LDAP ~ | on<br>Passive Auth | PASS<br>For al<br>authe | IVE AUTHENTICATION<br>I types of connections, obtain<br>ntication services without pror | user identity from other<br>opting for username and password. |
|-------------------------------|--------|----------------|--------------------|-------------------------|-----------------------------------------------------------------------------------------|---------------------------------------------------------------|
| Source / Destination          |        |                |                    | With I                  | dentity Sources 🏼 🐥 Anyco                                                               | inect                                                         |
| SOURCE                        |        |                | DESTINATION        |                         |                                                                                         |                                                               |
| Zones + Ne                    | + +    | Ports +        | Zones              | +                       | Networks -                                                                              | Ports +                                                       |
| ANY A                         | ANY    | ANY            | ANY                |                         | ANY                                                                                     | ANY                                                           |
|                               |        |                |                    |                         |                                                                                         |                                                               |
|                               |        |                |                    |                         |                                                                                         |                                                               |

#### 5단계. 액세스 제어 정책에 액세스 제어 규칙을 생성합니다.

#### 사용자를 기반으로 트래픽을 허용하거나 차단하도록 Access Control 규칙을 구성합니다.

| Г |   |                |        | SOURCE      |          |       | DESTINATION  |          |       |              |      |        |            |         |
|---|---|----------------|--------|-------------|----------|-------|--------------|----------|-------|--------------|------|--------|------------|---------|
| L | н | NAME           | ACTION | ZONES       | NETWORKS | PORTS | ZONES        | NETWORKS | PORTS | APPLICATIONS | URLS | USERS  |            | ACTIONS |
| > | 1 | Inside_Outside | Allow  | inside_zone | ANY      | ANY   | outside_zone | ANY      | ANY   | ANY          | ANY  | brazil | <b>G C</b> |         |

사용자 또는 사용자 그룹이 수동 인증을 갖도록 구성하려면 Users(사용자) 탭을 선택합니다.사용자 그룹 또는 개별 사용자를 추가할 수 있습니다.

| Order Title                                     | Action                          |                                                                                                    |
|-------------------------------------------------|---------------------------------|----------------------------------------------------------------------------------------------------|
| 1 Y Inside_Outside_Rule                         | Allow ✓                         |                                                                                                    |
| Source/Destination Applications URLs Users Intr | trusion Policy File policy Logg | ging                                                                                                    |
| AVAILABLE USERS                                 | + 1                             | CONTROLLING ACCESS FOR USERS AND USER GROUPS                                                                                                    |
| ▼ Filter                                        | lf cc                           | you configure identity policies to establish user identity based on source IP address, you can<br>ontrol access based on user name or user group membership. By controlling access based on<br>ser identity, you can apply the appropriate access controls whether the user chapters. |
| Identity Sources Groups Users                   | w                               | orkstations or obtains a different address through DHCP. If you base rules on group<br>nembership, user network access changes as users change roles in your organization, moving                                                                                                    |
| AnyConnect_LDAP \ administrator                 | fro                             | om one group to another.                                                                                                    |
| AnyConnect_LDAP \ brazil                        |                                 |                                                                                                    |
| AnyConnect_LDAP \ calo-maintenance              |                                 |                                                                                                    |

변경 사항을 구축합니다.

## 확인

AD와의 테스트 연결이 성공했는지 확인합니다.

| Identity Realm is used for Identity Policies and Remote<br>this realm. | Access VPN. Any changes impact all features that use |
|------------------------------------------------------------------------|------------------------------------------------------|
| Name                                                                   | Туре                                                 |
| AnyConnect_LDAP                                                        | Active Directory (AD) V                              |
| Directory Username                                                     | Directory Password                                   |
| brazil                                                                 |                                                      |
| e.g. user@example.com                                                  |                                                      |
| Base DN                                                                | AD Primary Domain                                    |
| CN=Users,dc=cmonterr,dc=local                                          | cmonterr.local                                       |
| e.g. ou=user, dc=example, dc=com                                       | e.g. example.com                                     |
| Directory Server Configuration                                         |                                                      |
| 192.168.26.202:389                                                     | *                                                    |
| Hostname / IP Address                                                  | Port                                                 |
| 192.168.26.202                                                         | 389                                                  |
| e.g. ad.example.com                                                    |                                                      |
| Interface                                                              |                                                      |
| inside (GigabitEthernet0/1)                                            |                                                      |
| Encryption                                                             | Trusted CA certificate                               |
| NONE ~                                                                 | Please select a certificate                          |
| TEST ✓ Connection to realm is successful<br>Add another configuration  | l                                                    |
|                                                                        | CANCEL                                               |

원격 사용자가 AD 자격 증명을 사용하여 AnyConnect 클라이언트로 로그인할 수 있는지 확인합니 다.

| 3       | Cisco Ang                        | yConnect   192.168.27.44        |
|---------|----------------------------------|---------------------------------|
|         | Group:<br>Username:<br>Password: | Anyconnect V<br>brazil          |
|         |                                  | OK Cancel                       |
| 🕥 Cisco | AnyConne                         | ct Secure Mobility Client 🗕 🗖 🗙 |

|               | VPN:<br>Connected to 192.168.27.44. |        |                 |
|---------------|-------------------------------------|--------|-----------------|
| _             | 192.168.27.44                       | $\sim$ | Disconnect      |
| 00:00:58      |                                     |        | IPv4            |
| <b>\$</b> (i) |                                     |        | altala<br>cisco |

사용자가 VPN 풀의 IP 주소를 가져왔는지 확인합니다.

| firepower# sho                                                                          | w vpn-sessiondb anyco                                                                              | onnect filter nam                                         | ne brazil                                |
|-----------------------------------------------------------------------------------------|----------------------------------------------------------------------------------------------------|-----------------------------------------------------------|------------------------------------------|
| Session Type:                                                                           | AnyConnect                                                                                         |                                                           |                                          |
| Username :<br>Assigned IP :<br>Protocol :<br>License :<br>Encryption :                  | brazil<br>192.168.19.1<br>AnyConnect-Parent SS<br>AnyConnect Premium<br>AnyConnect-Parent: (       | Index<br>Public IP<br>SL-Tunnel<br>(1)none SSL-Tunr       | : 23<br>: 192.168.27.40                  |
| Hashing :<br>Bytes Tx :<br>Group Policy :<br>Login Time :<br>Duration :<br>Inactivity : | AnyConnect-Parent: (<br>15818<br>DfltGrpPolicy<br>13:22:20 UTC Wed Jul<br>Oh:00m:13s<br>Oh:00m:00s | (1)none SSL-Tunr<br>Bytes Rx<br>Tunnel Group<br>  21 2021 | nel: (1)SHA384<br>: 2494<br>: Anyconnect |
| VLAN Mapping :<br>Audt Sess ID :                                                        | N/A<br>000000000001700060f8                                                                        | VLAN<br>31f8c                                             | : none                                   |
| Security Grp :                                                                          | none                                                                                               | Tunnel Zone                                               | : 0                                      |

### 문제 해결

user\_map\_query.plscript를 사용하여 FDM에 사용자 IP 매핑이 있는지 확인할 수 있습니다.

```
root@firepower:~# user_map_query.pl -u brazil
WARNING: This script was not tested on this major version (7.0.0)! The results may be unexpected.
Current Time: 07/21/2021 13:23:38 UTC
Getting information on username(s)...
User #1: brazil
  Last Seen: 0
for_policy: 1
_____
  _____
##) IP Address
1) ::ffff:192.168.19.1
##) Group Name (ID)
1) Domain Users (11)
root@firepower:~# user_map_query.pl -i 192.168.19.1
WARNING: This script was not tested on this major version (7.0.0)! The results may be unexpected.
Current Time: 07/21/2021 13:23:50 UTC
Getting information on IP Address(es)...
IP #1: 192.168.19.1
_____
             Database
##) Username (ID)
1) brazil (5)
    for_policy: 1
    Last Seen: 07/21/2021 13:22:20 UTC
root@firepower:~# 📕
```

통화 모드에서는 다음을 구성할 수 있습니다.

#### 시스템은 id-debuggel을 지원하여 리디렉션이 성공했는지 확인합니다.

```
> system support identity-debug
Enable firewall-engine-debug too? [n]: y
Please specify an IP protocol:
Please specify a client IP address: 192.168.19.1
Please specify a client port:
Please specify a server IP address:
Please specify a server port:
Monitoring identity and firewall debug messages
192.168.19.1-62757 > 72.163.47.11-53 17 AS 1-1 I 0 Starting authentication (sfAuthCheckRules
params) with zones 2 -> 2, port 62757 -> 53, geo 14467064 -> 14467082
192.168.19.1-62757 > 72.163.47.11-53 17 AS 1-1 I 0 Retrieved ABP info:
192.168.19.1-62757 > 72.163.47.11-53 17 AS 1-1 I 0 abp src
192.168.19.1-62757 > 72.163.47.11-53 17 AS 1-1 I 0 abp dst
192.168.19.1-62757 > 72.163.47.11-53 17 AS 1-1 I 0 matched auth rule id = 130027046 user_id = 5
realm_id = 3
192.168.19.1-62757 > 72.163.47.11-53 17 AS 1-1 I 0 new firewall session
192.168.19.1-62757 > 72.163.47.11-53 17 AS 1-1 I 0 using HW or preset rule order 2,
'Inside_Outside_Rule', action Allow and prefilter rule 0
192.168.19.1-62757 > 72.163.47.11-53 17 AS 1-1 I 0 HitCount data sent for rule id: 268435458,
192.168.19.1-62757 > 72.163.47.11-53 17 AS 1-1 I 0 allow action
192.168.19.1-62757 > 8.8.8.8-53 17 AS 1-1 I 1 Starting authentication (sfAuthCheckRules params)
with zones 2 -> 2, port 62757 -> 53, geo 14467064 -> 14467082
192.168.19.1-62757 > 8.8.8.8-53 17 AS 1-1 I 1 Retrieved ABP info:
192.168.19.1-62757 > 8.8.8.8-53 17 AS 1-1 I 1 abp src
192.168.19.1-62757 > 8.8.8.8-53 17 AS 1-1 I 1 abp dst
192.168.19.1-62757 > 8.8.8.8-53 17 AS 1-1 I 1 matched auth rule id = 130027046 user_id = 5
realm_id = 3
192.168.19.1-62757 > 8.8.8-53 17 AS 1-1 I 1 new firewall session
192.168.19.1-62757 > 8.8.8.8-53 17 AS 1-1 I 1 using HW or preset rule order 2,
'Inside_Outside_Rule', action Allow and prefilter rule 0
192.168.19.1-62757 > 8.8.8.8-53 17 AS 1-1 I 1 HitCount data sent for rule id: 268435458,
192.168.19.1-62757 > 8.8.8.8-53 17 AS 1-1 I 1 allow action
192.168.19.1-53015 > 20.42.0.16-443 6 AS 1-1 I 0 Starting authentication (sfAuthCheckRules
params) with zones 2 -> 2, port 53015 -> 443, geo 14467064 -> 14467082
192.168.19.1-53015 > 20.42.0.16-443 6 AS 1-1 I 0 Retrieved ABP info:
192.168.19.1-53015 > 20.42.0.16-443 6 AS 1-1 I 0 abp src
192.168.19.1-53015 > 20.42.0.16-443 6 AS 1-1 I 0 abp dst
192.168.19.1-53015 > 20.42.0.16-443 6 AS 1-1 I 0 matched auth rule id = 130027046 user_id = 5
realm_id = 3
192.168.19.1-53015 > 20.42.0.16-443 6 AS 1-1 I 0 new firewall session
192.168.19.1-53015 > 20.42.0.16-443 6 AS 1-1 I 0 using HW or preset rule order 2,
'Inside_Outside_Rule', action Allow and prefilter rule 0
192.168.19.1-53015 > 20.42.0.16-443 6 AS 1-1 I 0 HitCount data sent for rule id: 268435458,
192.168.19.1-53015 > 20.42.0.16-443 6 AS 1-1 I 0 allow action
192.168.19.1-52166 > 20.42.0.16-443 6 AS 1-1 I 1 deleting firewall session flags = 0x10001,
fwFlags = 0x102, session->logFlags = 010001
192.168.19.1-65207 > 72.163.47.11-53 17 AS 1-1 I 1 Starting authentication (sfAuthCheckRules
params) with zones 2 -> 2, port 65207 -> 53, geo 14467064 -> 14467082
192.168.19.1-65207 > 72.163.47.11-53 17 AS 1-1 I 1 Retrieved ABP info:
192.168.19.1-65207 > 72.163.47.11-53 17 AS 1-1 I 1 abp src
192.168.19.1-65207 > 72.163.47.11-53 17 AS 1-1 I 1 abp dst
192.168.19.1-65207 > 72.163.47.11-53 17 AS 1-1 I 1 matched auth rule id = 130027046 user_id = 5
realm_id = 3
192.168.19.1-65207 > 72.163.47.11-53 17 AS 1-1 I 1 new firewall session
192.168.19.1-65207 > 72.163.47.11-53 17 AS 1-1 I 1 using HW or preset rule order 2,
'Inside_Outside_Rule', action Allow and prefilter rule 0
192.168.19.1-65207 > 72.163.47.11-53 17 AS 1-1 I 1 HitCount data sent for rule id: 268435458,
192.168.19.1-65207 > 72.163.47.11-53 17 AS 1-1 I 1 allow action
192.168.19.1-65207 > 8.8.8.8-53 17 AS 1-1 I 0 Starting authentication (sfAuthCheckRules params)
```

```
with zones 2 -> 2, port 65207 -> 53, geo 14467064 -> 14467082
192.168.19.1-65207 > 8.8.8-53 17 AS 1-1 I 0 Retrieved ABP info:
192.168.19.1-65207 > 8.8.8.8-53 17 AS 1-1 I 0 abp src
192.168.19.1-65207 > 8.8.8.8-53 17 AS 1-1 I 0 abp dst
192.168.19.1-65207 > 8.8.8.8-53 17 AS 1-1 I 0 matched auth rule id = 130027046 user_id = 5
realm_id = 3
192.168.19.1-65207 > 8.8.8-53 17 AS 1-1 I 0 new firewall session
192.168.19.1-65207 > 8.8.8.8-53 17 AS 1-1 I 0 using HW or preset rule order 2,
'Inside_Outside_Rule', action Allow and prefilter rule 0
192.168.19.1-65207 > 8.8.8.8-53 17 AS 1-1 I 0 HitCount data sent for rule id: 268435458,
192.168.19.1-65207 > 8.8.8.8-53 17 AS 1-1 I 0 allow action
192.168.19.1-65209 > 8.8.8.8-53 17 AS 1-1 I 0 Starting authentication (sfAuthCheckRules params)
with zones 2 -> 2, port 65209 -> 53, geo 14467064 -> 14467082
192.168.19.1-65209 > 8.8.8-53 17 AS 1-1 I 0 Retrieved ABP info:
192.168.19.1-65209 > 8.8.8.8-53 17 AS 1-1 I 0 abp src
192.168.19.1-65209 > 8.8.8.8-53 17 AS 1-1 I 0 abp dst
192.168.19.1-65209 > 8.8.8.8-53 17 AS 1-1 I 0 matched auth rule id = 130027046 user_id = 5
realm_id = 3
192.168.19.1-65209 > 8.8.8-53 17 AS 1-1 I 0 new firewall session
192.168.19.1-65209 > 8.8.8.8-53 17 AS 1-1 I 0 using HW or preset rule order 2,
'Inside_Outside_Rule', action Allow and prefilter rule 0
192.168.19.1-65209 > 8.8.8.8-53 17 AS 1-1 I 0 HitCount data sent for rule id: 268435458,
192.168.19.1-65209 > 8.8.8.8-53 17 AS 1-1 I 0 allow action
192.168.19.1-65211 > 72.163.47.11-53 17 AS 1-1 I 1 Starting authentication (sfAuthCheckRules
params) with zones 2 -> 2, port 65211 -> 53, geo 14467064 -> 14467082
192.168.19.1-65211 > 72.163.47.11-53 17 AS 1-1 I 1 Retrieved ABP info:
192.168.19.1-65211 > 72.163.47.11-53 17 AS 1-1 I 1 abp src
192.168.19.1-65211 > 72.163.47.11-53 17 AS 1-1 I 1 abp dst
192.168.19.1-65211 > 72.163.47.11-53 17 AS 1-1 I 1 matched auth rule id = 130027046 user_id = 5
realm_id = 3
192.168.19.1-65211 > 72.163.47.11-53 17 AS 1-1 I 1 new firewall session
192.168.19.1-65211 > 72.163.47.11-53 17 AS 1-1 I 1 using HW or preset rule order 2,
'Inside_Outside_Rule', action Allow and prefilter rule 0
192.168.19.1-65211 > 72.163.47.11-53 17 AS 1-1 I 1 HitCount data sent for rule id: 268435458,
192.168.19.1-65211 > 72.163.47.11-53 17 AS 1-1 I 1 allow action
192.168.19.1-61823 > 72.163.47.11-53 17 AS 1-1 I 1 Starting authentication (sfAuthCheckRules
params) with zones 2 -> 2, port 61823 -> 53, geo 14467064 -> 14467082
192.168.19.1-61823 > 72.163.47.11-53 17 AS 1-1 I 1 Retrieved ABP info:
192.168.19.1-61823 > 72.163.47.11-53 17 AS 1-1 I 1 abp src
192.168.19.1-61823 > 72.163.47.11-53 17 AS 1-1 I 1 abp dst
192.168.19.1-61823 > 72.163.47.11-53 17 AS 1-1 I 1 matched auth rule id = 130027046 user_id = 5
realm_id = 3
192.168.19.1-61823 > 72.163.47.11-53 17 AS 1-1 I 1 new firewall session
192.168.19.1-61823 > 72.163.47.11-53 17 AS 1-1 I 1 using HW or preset rule order 2,
'Inside_Outside_Rule', action Allow and prefilter rule 0
192.168.19.1-61823 > 72.163.47.11-53 17 AS 1-1 I 1 HitCount data sent for rule id: 268435458,
192.168.19.1-61823 > 72.163.47.11-53 17 AS 1-1 I 1 allow action
192.168.19.1-61823 > 8.8.8.8-53 17 AS 1-1 I 0 Starting authentication (sfAuthCheckRules params)
with zones 2 -> 2, port 61823 -> 53, geo 14467064 -> 14467082
192.168.19.1-61823 > 8.8.8.8-53 17 AS 1-1 I 0 Retrieved ABP info:
192.168.19.1-61823 > 8.8.8.8-53 17 AS 1-1 I 0 abp src
192.168.19.1-61823 > 8.8.8.8-53 17 AS 1-1 I 0 abp dst
192.168.19.1-61823 > 8.8.8.8-53 17 AS 1-1 I 0 matched auth rule id = 130027046 user_id = 5
realm_id = 3
192.168.19.1-61823 > 8.8.8.8-53 17 AS 1-1 I 0 new firewall session
192.168.19.1-61823 > 8.8.8.8-53 17 AS 1-1 I 0 using HW or preset rule order 2,
'Inside_Outside_Rule', action Allow and prefilter rule 0
192.168.19.1-61823 > 8.8.8.8-53 17 AS 1-1 I 0 HitCount data sent for rule id: 268435458,
192.168.19.1-61823 > 8.8.8.8-53 17 AS 1-1 I 0 allow action
192.168.19.1-57747 > 72.163.47.11-53 17 AS 1-1 I 1 deleting firewall session flags = 0x10001,
fwFlags = 0x102, session->logFlags = 010001
192.168.19.1-57747 > 72.163.47.11-53 17 AS 1-1 I 1 Logging EOF as part of session delete with
rule_id = 268435458 ruleAction = 2 ruleReason = 0
192.168.19.1-57747 > 8.8.8.8-53 17 AS 1-1 I 0 deleting firewall session flags = 0x10001, fwFlags
```

```
= 0x102, session->logFlags = 010001
192.168.19.1-57747 > 8.8.8.8-53 17 AS 1-1 I 0 Logging EOF as part of session delete with rule_id
= 268435458 ruleAction = 2 ruleReason = 0
192.168.19.1-53038 > 20.42.0.16-443 6 AS 1-1 I 0 Starting authentication (sfAuthCheckRules
params) with zones 2 -> 2, port 53038 -> 443, geo 14467064 -> 14467082
192.168.19.1-53038 > 20.42.0.16-443 6 AS 1-1 I 0 Retrieved ABP info:
192.168.19.1-53038 > 20.42.0.16-443 6 AS 1-1 I 0 abp src
192.168.19.1-53038 > 20.42.0.16-443 6 AS 1-1 I 0 abp dst
192.168.19.1-53038 > 20.42.0.16-443 6 AS 1-1 I 0 matched auth rule id = 130027046 user_id = 5
realm id = 3
192.168.19.1-53038 > 20.42.0.16-443 6 AS 1-1 I 0 new firewall session
192.168.19.1-53038 > 20.42.0.16-443 6 AS 1-1 I 0 using HW or preset rule order 2,
'Inside_Outside_Rule', action Allow and prefilter rule 0
192.168.19.1-53038 > 20.42.0.16-443 6 AS 1-1 I 0 HitCount data sent for rule id: 268435458,
192.168.19.1-53038 > 20.42.0.16-443 6 AS 1-1 I 0 allow action
192.168.19.1-57841 > 72.163.47.11-53 17 AS 1-1 I 1 deleting firewall session flags = 0x10001,
fwFlags = 0x102, session->logFlags = 010001
192.168.19.1-57841 > 72.163.47.11-53 17 AS 1-1 I 1 Logging EOF as part of session delete with
rule_id = 268435458 ruleAction = 2 ruleReason = 0
192.168.19.1-57841 > 8.8.8.8-53 17 AS 1-1 I 0 deleting firewall session flags = 0x10001, fwFlags
= 0x102, session->logFlags = 010001
192.168.19.1-57841 > 8.8.8.8-53 17 AS 1-1 I 0 Logging EOF as part of session delete with rule_id
= 268435458 ruleAction = 2 ruleReason = 0
192.168.19.1-64773 > 8.8.8.8-53 17 AS 1-1 I 0 Starting authentication (sfAuthCheckRules params)
with zones 2 -> 2, port 64773 -> 53, geo 14467064 -> 14467082
192.168.19.1-64773 > 8.8.8-53 17 AS 1-1 I 0 Retrieved ABP info:
192.168.19.1-64773 > 8.8.8.8-53 17 AS 1-1 I 0 abp src
192.168.19.1-64773 > 8.8.8.8-53 17 AS 1-1 I 0 abp dst
192.168.19.1-64773 > 8.8.8.8-53 17 AS 1-1 I 0 matched auth rule id = 130027046 user_id = 5
realm_id = 3
192.168.19.1-64773 > 8.8.8.8-53 17 AS 1-1 I 0 new firewall session
192.168.19.1-64773 > 8.8.8.8-53 17 AS 1-1 I 0 using HW or preset rule order 2,
'Inside_Outside_Rule', action Allow and prefilter rule 0
192.168.19.1-64773 > 8.8.8.8-53 17 AS 1-1 I 0 HitCount data sent for rule id: 268435458,
192.168.19.1-64773 > 8.8.8.8-53 17 AS 1-1 I 0 allow action
```

### 관련 정보

#### FDM에서 관리되는 FTD에서 원격 액세스 VPN 구성

https://www.cisco.com/c/en/us/support/docs/security/anyconnect-secure-mobility-client/215532configure-remote-access-vpn-on-ftd-manag.html